## JÄSENMAKSUJEN LASKUTUSOPAS

### 1. Perustietojen päivittäminen -> siirry asiakaskortille

### 1.1 Yhteystiedot laskulle

Hae esim. pikahaulla oman yhdistyksen tiedot esille. Ennen laskutuksen aloittamista tulee Perustiedot -välilehden alta tarkistaa, että yhteystiedot ovat ajan tasalla. Yhdistyksen asiakaskortilta tulostuu laskulle yhdistyksen nimi, yhdistyksen puheenjohtajan osoite ja haluttu puhelinnumero/ sähköposti eli yhteystiedot. Ne käydään vaihtamassa Muokkaa -kuvakkeen alta. Pankkitilinumero tulee myös tarkistaa.

| Kilta                                                                                                    | Hae henki                                    | ilöitä tai oleanisaatioita                                                                            |
|----------------------------------------------------------------------------------------------------|----------------------------------------------|----------------------------------------------------------------------------------------------------|
| ASIAKASKORTI                                                                                                    |                                              |                                                                                                    |
| EL:N PÄÄKAUPUNGIN YHDIST<br>Yhdistys                                                                                                  | TYS (9940120)                                |                                                                                                    |
| Osoite                                                                                                    | Laskutusosoite                               | Yhteystieddt                                                                                          |
| EL:N PÄÄKAUPUNGIN YHDISTYS                                                                                                    | EL:N PÄÄKAUPUNGIN YHDISTYS<br>Kalavapkatu 61 | 123456789 23456                                                                                       |
| 00180 HELSINKI                                                                                                    | 00180 HELSINKI                               | 040769634106321                                                                                       |
|                                                                                                    |                                              |                                                                                                    |
| Muokkaa Muokkaushistoria Li                                                                                                    | isää poimintaan Tulosta tiedot Jäsenluettelo |                                                                                                    |
|                                                                                                    |                                              |                                                                                                    |
|                                                                                                    |                                              |                                                                                                    |
|                                                                                                    |                                              |                                                                                                    |
| PERUSTIEDOT JÄSENYYDET JÄSENLAJ                                                                                                    | IT LEHTITILAUKSET TUOTETILAUKSET ROOLIT L    | LUOTTAMUSTOIMET CRM LIMAKKEET                                                                         |
| PERUSTIEDOT JÄSENYYDET JÄSENLAJ<br>Y-tunnus                                                                                           | IT LEHTITILAUKSET TUOTETILAUKSET ROOLIT L    | LUOTTAMUSTOIMET CRM LUMAKKEET<br>Organ                                                                |
| PERUSTIEDOT JÄSENYYDET JÄSENLAJ<br>Y-tunnus<br>0201099-0                                                                              | IT LEHTITILAUKSET TUOTETILAUKSET ROOLIT L    | LUOTTAMUSTOIMET CRM LUMAKKEET<br>Organ<br>Yhdis                                                       |
| PERUSTIEDOT JÄSENYYDET JÄSENLAJ<br>Y-tunnus<br>0201099-0<br>Kotikunta                                                                 | IIT LEHTITILAUKSET TUOTETILAUKSET ROOLIT I   | LUOTTAMUSTOIMET CRM LUMAKKEET<br>Organ<br>Yhdis<br>Maak                                               |
| PERUSTIEDOT JÄSENYYDET JÄSENLAJ<br>Y-tunnus<br>0201099-0<br>Kotikunta<br>HELSINKI                                                     | IT LEHTITILAUKSET TUOTETILAUKSET ROOLIT L    | LUOTTAMUSTOIMET CRM LUMAKKEET<br>Organ<br>Yhdi:<br>Maak<br>Uusii                                      |
| PERUSTIEDOT     JÄSENYYDET     JÄSENLAJ       Y-tunnus     0201099-0                                                                  | IIT LEHTITILAUKSET TUOTETILAUKSET ROOLIT I   | LUOTTAMUSTOIMET CRM LUMAKKEET<br>Organ<br>Yhdi:<br>                                                   |
| PERUSTIEDOT     JÄSENYYDET     JÄSENLAJ       Y-tunnus     0201099-0                                                                  | IIT LEHTITILAUKSET TUOTETILAUKSET ROOLIT I   | LUOTTAMUSTOIMET CRM LUMAKKEET<br>Organ<br>Yhdis<br>Maak<br>Uusi<br>Poisto                             |
| PERUSTIEDOT     JÄSENYYDET     JÄSENLAJ       Y-tunnus     0201099-0        Kotikunta     HELSINKI        Poistopäivä         Kiellot | IIT LEHTITILAUKSET TUOTETILAUKSET ROOLIT I   | LUOTTAMUSTOIMET CRM LUMAKKEET<br>Organ<br>Yhdis<br>Maak<br>Uusi<br>Poisto<br>Laiku                    |
| PERUSTIEDOT     JÄSENYYDET     JÄSENLAJ       Y-tunnus     0201099-0     Kotikunta       HELSINKI     Poistopäivä       Kiellot       | IT LEHTITILAUKSET TUOTETILAUKSET ROOLIT I    | LUOTTAMUSTOIMET CRM LUMAKKEET<br>Organ<br>Yhdis<br>Maak<br>Uusi<br>Poisto<br>Lakku<br>Pahe            |
| PERUSTIEDOT     JÄSENYYDET     JÄSENLAJ       Y-tunnus     0201099-0       Kotikunta     HELSINKI       Poistopäivä       Kiellot     | IIT LEHTITILAUKSET TUOTETILAUKSET ROOLIT L   | LUOTTAMUSTOIMET CRM LUMAKKEET<br>Organ<br>Yhdis<br>Maak<br>Uusi<br>Poisto<br>Laiku<br>Paive<br>Tiiinu |

### 1.2 Jäsenmaksun suuruus

Jäsenmaksun suuruus käydään kirjaamassa Jäsenlajit -välilehden alta. Jäsenlaskulle tulostuu jäsenlajin mukainen maksu. Muille kuin varsinaisille jäsenille tulostuu nollalasku, ellei sinne ole laitettu erikseen sovittua summaa.

| ැටු<br>Objaustiedst              | Muokkaa Muokkaushistoria Lisää poimintaan     | Tulosta Praot   | Jäsenluettelo               |                            |                             | NDR-186, 43 |
|----------------------------------|-----------------------------------------------|-----------------|-----------------------------|----------------------------|-----------------------------|-------------|
| Laskutus<br>()<br>Myrtireskontra | PERUSTIEDOT JÄSENVYDET JÄSENLAUT LEHTITILAUKS | SET TUOTETILAUP | KSET ROOLIT LUOTTAMUSTOIMET | T CRM LOMAKKEET TAPAHTUMAT | LASKUT                      |             |
| Tanahtumat                       | JÄSENLAJIT                                    |                 |                             |                            |                             | ڻ∎ +        |
| 28                               | Jäsenlaji                                     | Hinta           | Kirjanpidontili             | Kustannuspaikka            | Näytetään verkkolomakkeilla |             |
| Yilapito                         | VARSINAINEN JÄSEN                             | 5,00            | 1234                        |                            | kyllä                       | 3 🗸         |
| Imoitustaulut                    | YHDISTYKSEN KUNNIAJÄSEN                       | 0,00            | 1234                        |                            | Ei                          | 300         |
|                                  | VAPAAJÄSEN                                    | 0,00            | 1234                        |                            | ει                          | 3 /         |
|                                  | SIDOS                                         | 0,00            | 1234                        |                            | EI                          | 9 🖉 🛈       |
|                                  | LIITON KUNNIAJÄSEN                            | 0,00            | 1234                        |                            | EI                          | 9 🖉 🗘       |
|                                  |                                               |                 |                             |                            |                             |             |

Oikealla olevasta kynäkuvakkeesta pääsee muuttamaan jäsenmaksun määrää tarvittaessa. Muita kohtia ei tarvitse täyttää.

| senyhdistykset | <b>JÄSENLAJIN MUOKKAUS</b><br>Luotu: 15.09.2020 (KT/Admin) Päivitetty: 28.10.2020 (eija.rossilahti@elakeliitt | o.fi) |
|----------------|----------------------------------------------------------------------------------------------------|-------|
| Poiminta       | Jäsenlaji *                                                                                                   |       |
|                | VARSINAINEN JÄSEN                                                                                             | ~     |
| Raportit       | Hinta *                                                                                                    |       |
| soiteaineistot | 5,00                                                                                                    | €     |
| Ś              | Suoriteosan hinta 🕜                                                                                           |       |
| Ohjaustiedot   |                                                                                                    | €     |
| Laskutus       | Etuuksien maksimihinta                                                                                        |       |
| [0]            |                                                                                                    | €     |
| yyntireskontra | Kirjanpidontili                                                                                               |       |
| Ö              | 1234                                                                                                    |       |
| Tapahtumat     | Kustannuspaikka                                                                                               |       |
| XIIāpito       |                                                                                                    |       |
| 2009           | Näytetään verkkolomakkeilla                                                                                   |       |
| Käyttäjät      | Tallenna         Peruuta                                                                                      |       |

### 2. Jäsenlaskutus

Laskutusosioon pääsee klikkaamalla vasemmasta sivupalkista Laskutus kuvaketta.

Kohta 2.1. Valitse "Siirry laskuttamaan yhdistyksen jäsenmaksut"

| لک<br>Etusivu                 | Kilta Hae henk                              |
|-------------------------------|---------------------------------------------|
| Jäsenyhdistykset              | LASKUTUS                                    |
| Poiminta                      | Siirry laskuttamaan yhdistyksen jäsenmaksut |
|                               | Siirry laskuttamaan lehtitilaukset          |
| Raportit                      | Siirry laskuttamaan tapahtumat              |
| Osoiteaineistot               | Siirry laskuttamaan tuotetilaukset          |
| <b>റ്റ്രാ</b><br>Ohjaustiedot | PAYTRAIL                                    |
| Laskutus                      |                                             |
| Myyntireskontra               |                                             |

### Kohta 2.2. (kuva seuraavalla sivulla)

Hae

Valitaan tähdellä merkityt pakolliset tiedot. Viesti laskulle -kohtaan voi lisätä toisen tilinumeron, viestin esim. yhteystietojen päivittämisestä tms.

Jäsenlajin kohdalle alas tulee automaattisesti yhdistyksen jäsenkortissa Jäsenlajille kirjattu jäsenmaksun suuruus. **Tarkista, että jäsenmaksu on oikea**.

Jos halutaan tulostaa vain **varsinaisten jäsenten laskut**, voidaan valita ko. jäsenlaji. Jos taas kaikille, valintaa ei tarvitse tehdä. Uusien laskutus kerää vain laskutusvuoden laskuttamattomat.

Jos haluaa tehdä yksittäisen laskun, laitetaan Jäsennumero-kohtaan laskutettavan jäsenen numero.

Lopuksi valitaan

*Huom! Jäsenlaskuja ei voi muokata, kun lasku on lähetetty myyntireskontran puolelle!* Yksittäisiä lähettämätön -tilassa olevia laskuja voi vielä myyntireskontrassa muuttaa.

| ि<br>Etusivu                | Kilta                                                                                                    | Hae henkilöitä tai organisaatioita                                                                       |   |
|-----------------------------|----------------------------------------------------------------------------------------------------|----------------------------------------------------------------------------------------------------|---|
| Jäsenyhdistykset            | ← Takaisin                                                                                                    |                                                                                                    |   |
| Poiminta                    | JÄSENYYKSIEN LASKUTUS                                                                                                    |                                                                                                    |   |
| Raportit<br>Osoiteaineistot | Laskutus on kaksivaiheinen. Luo ensin laskut lähettämättä niitä tällä sivulla. Siirry<br>myyntireskontraan lähettämään laskut. Mikäli haluat lähettää laskut Postnordin p<br>lähetys välittömästi verkkopankissa.<br><b>Tarkista ennen laskutuksen aloittamista, että yhdistyksellä on tilinumero, B</b><br><b>rekisterissä.</b> | laskujen luomisen jälkeen<br>ostituspalvelulla, varaudu maksamaan<br><b>IC-koodi ja sähköpostiosoite</b> |   |
| ති                          | Jäsenlaskun vuosi *                                                                                                    |                                                                                                    |   |
| Ohjaustiedot                | 2021                                                                                                    | ~                                                                                                    |   |
| )<br>Laskutus               | Laskupäivä *                                                                                                    |                                                                                                    |   |
| roy                         | 05.03.2021                                                                                                    | 曲                                                                                                    |   |
| Myyntireskontra             | Eräpäivä * 🭞                                                                                                    |                                                                                                    |   |
| Ö                           | 19.03.2021                                                                                                    | 曲                                                                                                    |   |
| Tapahtumat                  | Jäsennumero                                                                                                    |                                                                                                    |   |
| Ylläpito                    | Viesti laskulle 0/200 🕜                                                                                                    |                                                                                                    |   |
| Kayttajat                   |                                                                                                    |                                                                                                    |   |
|                             | Jäsenyhdistys *                                                                                                    | 7                                                                                                    | 0 |
|                             | EL:N PÄÄKAUPUNGIN YHDISTYS (9940120)                                                                                                    |                                                                                                    |   |
|                             | Jäsenlaji *                                                                                                    |                                                                                                    |   |
|                             | VARSINAINEN JÄSEN (Hinta: 5,00 €)<br>YHDISTYKSEN KUNNIAJÄSEN (Hinta: 0,00 €)<br>VAPAAJÄSEN (Hinta: 0,00 €)<br>SIDOS (Hinta: 0,00 €)                                                                                                    | •                                                                                                    |   |
|                             | Нае                                                                                                    |                                                                                                    |   |

5

### Kohta 2.3.

Riville tulevat laskuttamattomat jäsenyydet. Klikkaa **"Luo laskut"** -painiketta. Nollahintaiset laskut haetaan erikseen.

| Jäsenyhdistys *                                                                                                    | YHDISTY5 (9940120)                                                                                   |                                              |                     |                      |                           |                   |               |
|----------------------------------------------------------------------------------------------------|----------------------------------------------------------------------------------------------------|----------------------------------------------|---------------------|----------------------|---------------------------|-------------------|---------------|
| Jäsenlaji *<br>VARSINAINEN JÄS<br>YHDISTYKSEN KUI<br>VAPAAJÄSEN (Hint<br>SIDOS (Hinta: 0,00<br>Hae<br>HUOM! Laskutukse | EN (Hinta: 5,00 €)<br>NNIAJĂSEN (Hinta: 0,00 €<br>a: 0,00 €)<br>1 €)<br>ssa on mukana nollahintaisia | )<br>I laskuja. Tarkista, että kaikilla jäse | nlajeilla on hinta. |                      |                           |                   |               |
| NOLLAHINTAISET                                                                                                    | 1 kpl                                                                                                |                                              |                     |                      |                           | ▼ Luo Excel       | Luo no 'ahint |
| Jäsennumero                                                                                                    | Maksaja                                                                                              | Maksajan lisänimi                            | Maksajan osoite     | Maksajan postinumero | Maksajan postitoimipaikka | Jäsenlaji         | Veroton su nr |
| 10006635                                                                                                    | MAINIO OIVA                                                                                          |                                              | KALEVANKATU 61      | 00180                | HELSINKI                  | VAPAAJÄSEN        | 0,00          |
| LASKUTETTAVAT                                                                                                    | 2 kpl                                                                                                |                                              |                     |                      |                           | Luo Excel         | Luo I         |
| Jäsennumero                                                                                                    | Maksaja                                                                                              | Maksajan lisänimi                            | Maksajan osoite     | Maksajan postinumero | Maksajan postitoimipaikka | Jäsenlaji         | Veroton su    |
| 10006633                                                                                                    | KUKKANEN KANERVA                                                                                     |                                              | KALEVANKATU 61      | 00180                | HELSINKI                  | VARSINAINEN JÄSEN | 5.00          |
| 10006634                                                                                                    | TIIVI TAAVI                                                                                          |                                              | KALEVANKATU 61      | 00180                | HELSINKI                  | VARSINAINEN JÄSEN | 5,00          |

### Kohta 2.4.

Klikkaa "Siirry lähettämään laskut tästä linkistä" myyntireskontraan. (Postnord postituspalvelu ei ole käytössä).

| <b>C</b><br>Etusivu | Kilta                                                                                                    |                                                                                                    | Hae henkilöitä tai organisaatioita                                                                                                    |
|---------------------|----------------------------------------------------------------------------------------------------|----------------------------------------------------------------------------------------------------|----------------------------------------------------------------------------------------------------|
| fs<br>nyhdistykset  | 🗲 Takaisin                                                                                                    |                                                                                                    |                                                                                                    |
| ominta              | Laskutus onnistui!<br>Siirry lähettämään la                                                                    | skut tästä linkistä                                                                                                    |                                                                                                    |
| aportit.            | JÄSENYYKSIEN L                                                                                                 | ASKUTUS                                                                                                    |                                                                                                    |
| teaineistot         | Laskutus on kaksival<br>myyntireskontraan lä<br>lähetys välittömästi v<br>Tarkista ennen lask<br>rekisterissä. | neinen. Luo ensin laskut lähettämättä<br>ihettämään laskut. Mikäli haluat lähet<br>erkkopankissa.<br>utuksen aloittamista, että yhdistyl | niitä tällä sivulla. Siirry laskujen luomisen jälkeen<br>tää laskut Postnordin postituspalvelulla, varaudu maksamaan<br>ksellä on tilinumero, BIC-koodi ja sähköpostiosoite |
| <b>a</b> katas      | Jäsenlaskun vuosi *                                                                                            |                                                                                                    |                                                                                                    |
| ত্য                 | 2021                                                                                                    |                                                                                                    | ~                                                                                                    |
| breskontra          | Laskupäivä *                                                                                                   |                                                                                                    |                                                                                                    |
| Ħ                   | 05.03.2021                                                                                                    |                                                                                                    | 曲                                                                                                    |

### Kohta 2.5.

#### På svenska EL:N PÄÄKAUPUNGIN YHDISTYS eija.rossilahti@elakeliitto.fi KILTA-LASKUTUS ₿ LASKUJEN HAKU Suoritukset Lati Raportit Latikutukser bijaustiedo (j) Tietoja LASKUJEN HAKUEHDOT Laskupäivä välillä: Laskun tila Asiakkaan nimi Laskun viiten Valitse TARKENNETTU HAKU Hae laskut Toiminnot: Tee Excel-tiedosto ✓ Valitse

Laskut siirtyvät myyntireskontraan.

### Valitaan laskun tila (kun on tehty uusi lasku, niin laskun tila lähettämätön).

| sen jälkeen Hae     | e laskut.       |                |                     |                                   |
|---------------------|-----------------|----------------|---------------------|-----------------------------------|
| LASKUJEN HAKUEHDOT  |                 |                |                     |                                   |
| Laskupāivā v lillā: | Asiakkaan nimi: | Asiakasnumero: | Laskun viitenumero: | Laskun tila                       |
| <b>a</b> ·          | ê               |                |                     | , 1 valinta                       |
|                     |                 |                |                     | Z Lähettämätön                    |
|                     |                 |                |                     | Avoin                             |
| TARKEN NETTU HAKU   |                 |                |                     | Erääntynyt                        |
|                     |                 |                |                     | Maksumuistutus                    |
|                     |                 |                |                     | Maksuhuomautus                    |
| Hae laskut          |                 |                |                     | Hyväksytty                        |
|                     |                 |                |                     | Hyvitetty                         |
|                     |                 |                |                     | Luottotappio / Mitätöity          |
|                     |                 |                | Toin                | hinnot: Iee Kaikki avoimet laskut |
|                     |                 |                |                     | Hyvityslasku                      |
|                     |                 |                |                     |                                   |

# Valitaan lähetettävä lasku tai kaikki

| Hae las | kut          |              |               |                   |              |           |            | Toiminnot: | Tee Excel-tiedosto | ✓ Valitse   |
|---------|--------------|--------------|---------------|-------------------|--------------|-----------|------------|------------|--------------------|-------------|
| LASKI   | JT (4 kr.)   |              |               |                   |              |           |            |            |                    |             |
|         | Lasi inumero | Laskun tila  | Laskun tyyppi | Asiakas           | Laskun viite | Laskupvm  | Eräpvm     | Summa      | Avoin summa        | Lasku (Pdf) |
|         | 0000002      | Lähettämätön | Paperilasku   | TESTINEN MAIJA    | 200000024    | 6.11.2020 | 20.11.2020 | 5,00       | 5,00               | ß           |
|         | 20000004     | Lähettämätön | Paperilasku   | VÄHÄKOSKI TIMO    | 200000040    | 1.1.2021  | 21.1.2021  | 5,00       | 5,00               | Å           |
|         | 210000001    | Lähettämätön | Paperilasku   | ROSSILAHTI EIJA   | 210000018    | 9.2.2021  | 23.2.2021  | 4,00       | 4,00               | ۵           |
|         | 21000002     | Lähettämätön | Paperilasku   | MEIKÄLÄINEN MAIJA | 210000021    | 5.3.2021  | 19.3.2021  | 5,00       | 5,00               | Å           |
|         |              |              |               |                   |              |           |            |            |                    |             |

Laskuja 4 kpl. Yhteensä 19,00 €.

8.1 https://eljas.elakeliitto.fi/Laskutus/

Valitaan Toiminnoista "Siirry lähettämään laskut (tulostan itse)" ja Paina

| Hae las  | kut         |              |               |                   |              | _         | <u> </u>   | Toiminnot: | Siirry tañettämään las | kut (tı 🗸 Vəlitse |
|----------|-------------|--------------|---------------|-------------------|--------------|-----------|------------|------------|------------------------|-------------------|
| LASKU    | IT (4 kpl.) |              |               |                   |              |           |            |            |                        |                   |
|          | Laskunumero | Laskun tila  | Laskun tyyppi | Asiakas           | Laskun viite | Laskupvm  | Eräpvm     | Summa      | Avoin summa            | Lasku (Pdf)       |
|          | 20000002    | Lähettämätön | Paperilasku   | TESTINEN MAIJA    | 200000024    | 6.11.2020 | 20.11.2020 | 5,00       | 5,00                   | ۵                 |
|          | 20000004    | Lähettämätön | Paperilasku   | VÄHÄKOSKI TIMO    | 200000040    | 1.1.2021  | 21.1.2021  | 5,00       | 5,00                   | ۵                 |
|          | 21000001    | Lähettämätön | Paperilasku   | ROSSILAHTI EIJA   | 210000018    | 9.2.2021  | 23.2.2021  | 4,00       | 4,00                   | ۵                 |
| <b>Z</b> | 21000002    | Lähettämätön | Paperilasku   | MEIKÄLÄINEN MAIJA | 210000021    | 5.3.2021  | 19.3.2021  | 5,00       | 5,00                   | A                 |
|          |             |              |               |                   |              |           |            |            |                        |                   |

### Kohta 2.6.

### Valitaan Lähetä laskut

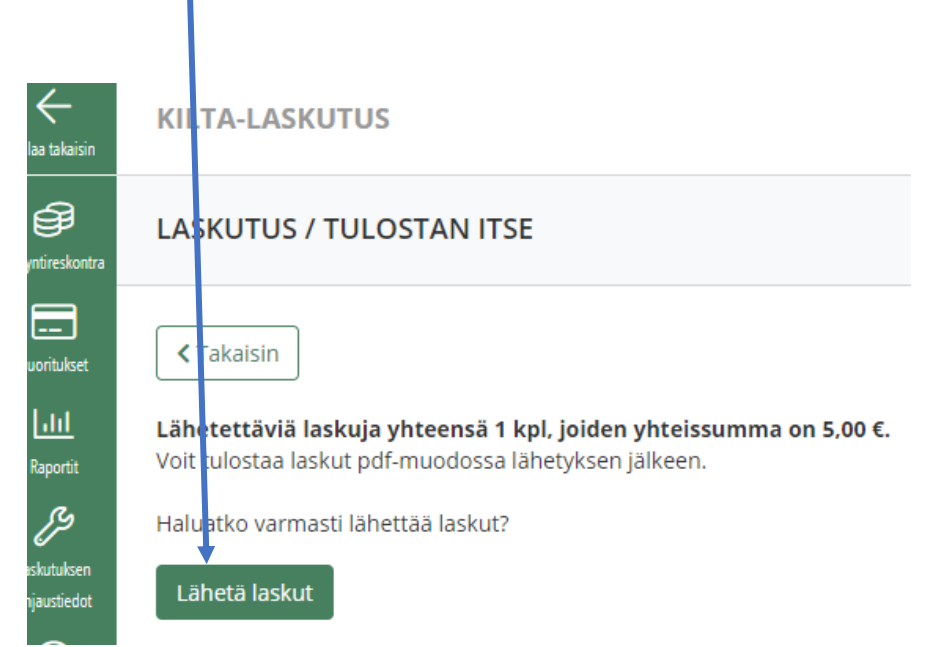

### Kohta 2.7

a) Valitaan Lataa pdf. Laskun voi tulostaa tästä, jos alle 200 laskua.

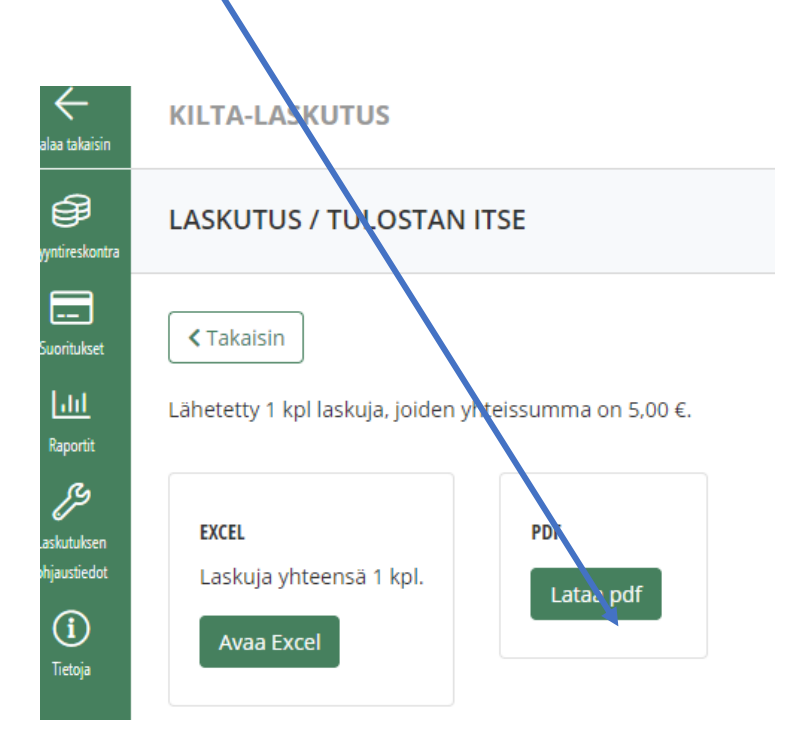

### b) Jos yli 200 laskua valitse Takaisin

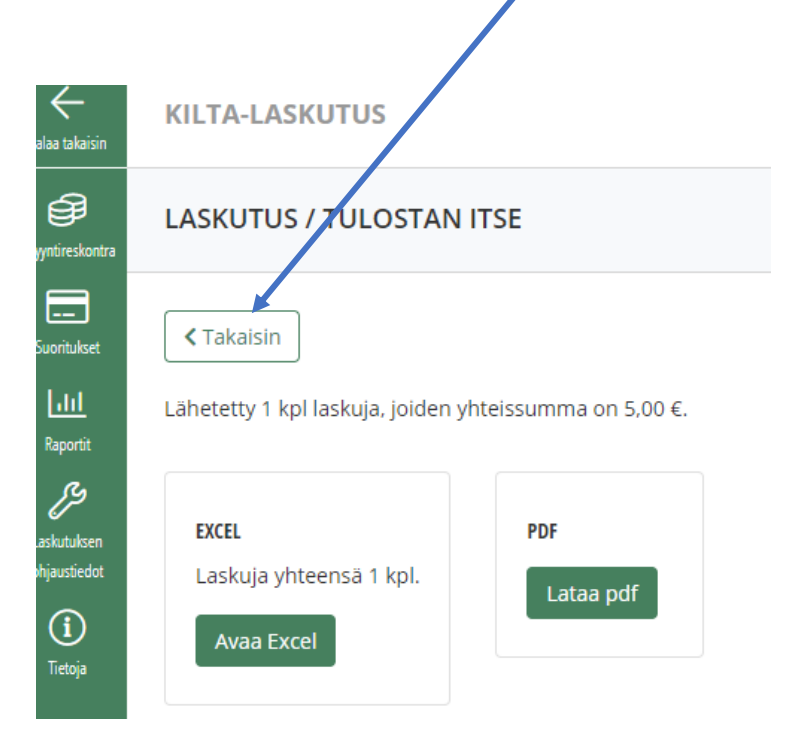

Valitse Toiminnosta "Tee pdf-tiedosto valituista", Valitse. Aukeaa zip-tiedostona (100 laskua/tiedosto).

| LASKUT         (6 kpl.)                Laskunmere          Laskun tula          Laskun typpi             Asiaka          Laskun vilte             Laskur ym          Summa             Avoin summa             Avoin summa             Laskur ym          Laskur ym          Laskur ym          Summa             Avoin summa             Laskur ym          Laskur ym          Laskur ym          Laskur ym          Avoin summa          Laskur ym                 Laskur ym          Laskur ym          RossiLAHT EljA          123          29.3.2021          26.4.2021          10.00          D0          D0          D0          So          Laskur ym                 Laskur ym          Laskur Xm          RossiLAHT EljA          123          29.3.2021          26.4.2021          10.00          D0          D0          D0          D0          D0          D0          D0          D0          D0          D0          D0          D0          D0          D0          D0          D0          D0          D0          D0          D0          D0                                                                                                    | Hae lasku | ut          |              |               |                  |              |           |           | Toiminnot: | Tee PDF-tiedosto valiti | uista 🗸 Valitse |
|----------------------------------------------------------------------------------------------------|-----------|-------------|--------------|---------------|------------------|--------------|-----------|-----------|------------|-------------------------|-----------------|
| Laskumerer         Laskum tåtu         Laskum typpi         Asiaka         Laskum tilte         Laskum merer         Summa         Avein summa         Laskum fåtu           1         Lahettamaton         Paperilasku         ROSSILAHT/ EJA         123         29.3.201         2.6.4.201         1.0.00         1.0.00         1.0.00         1.0.00         1.0.00         1.0.00         1.0.00         1.0.00         1.0.00         1.0.00         1.0.00         1.0.00         1.0.00         1.0.00         1.0.00         1.0.00         1.0.00         1.0.00         1.0.00         1.0.00         1.0.00         1.0.00         1.0.00         1.0.00         1.0.00         1.0.00         1.0.00         1.0.00         1.0.00         1.0.00         1.0.00         1.0.00         1.0.00         1.0.00         1.0.00         1.0.00         1.0.00         1.0.00         1.0.00         1.0.00         1.0.00         1.0.00         1.0.00         1.0.00         1.0.00         1.0.00         1.0.00         1.0.00         1.0.00         1.0.00         1.0.00         1.0.00         1.0.00         1.0.00         1.0.00         1.0.00         1.0.00         1.0.00         1.0.00         1.0.00         1.0.00         1.0.00         1.0.00         1.0.00         1.0.00         1.0.00 </th <th>LASKUT</th> <th>T (6 kpl.)</th> <th></th> <th></th> <th></th> <th></th> <th></th> <th></th> <th></th> <th></th> <th></th> | LASKUT    | T (6 kpl.)  |              |               |                  |              |           |           |            |                         |                 |
| I         Lahettamaton         Paperilasku         ROSSILAHTI EIJA         123         29.3.2021         26.4.2021         10.00         10.00         ID           20000006         Lahettamaton         Paperilasku         VAHAKOSKI TIMO         200000040         15.4.2021         21.1.2021         5.00         5.00         ID           210000010         Lahettamaton         Paperilasku         HIRI MINNI         210000102         9.4.2021         2.3.4.2021         5.00         5.00         ID                                                                                                    |           | Laskunumero | Laskun tila  | Laskun tyyppi | Asiakas          | Laskun viite | Laskupvm  | Eräpvm    | Summa      | Avoin summa             | Lasku (Pdf)     |
| 20000006         Lähettämätön         Paperilasku         VÄHÄKÖSKI TIMO         200000040         15.4.2021         21.1.2021         5.00         5.00         5.00           210000010         Lähettämätön         Paperilasku         HIIRI MINNI         2100000102         9.4.2021         23.4.2021         5.00         5.00         2000000000                                                                                                    |           | 1           | Lähettämätön | Paperilasku   | ROSSILAHTI EIJA  | 123          | 29.3.2021 | 26.4.2021 | 10.00      | 10,00                   | ß               |
| 21000010         Lähettämätön         Paperilasku         HIIRI MINNI         210000102         9.4.2021         23.4.2021         5.00         5.00                                                                                                    |           | 20000006    | Lähettämätön | Paperilasku   | VÄHÄKOSKI TIMO   | 200000040    | 15.4.2021 | 21.1.2021 | 5,00       | 5,00                    | ß               |
|                                                                                                    |           | 210000010   | Lähettämätön | Paperilasku   | HIIRI MINNI      | 2100000102   | 9.4.2021  | 23.4.2021 | 5.00       | 5.00                    | ß               |
| 21000022         Lähettämätön         Paperilasku         Mehiläinen Maija         210000225         16.4.2021         30.4.2021         5.00         5.00                                                                                                    |           | 210000022   | Lähettämätön | Paperilasku   | Mehiläinen Maija | 2100000225   | 16.4.2021 | 30.4.2021 | 5,00       | 5.00                    | ß               |
| ✓ 210000023 Lahettämätön Paperilasku KUKKANEN KANERVA 2100000238 21.4.2021 5.5.2021 5.00 5.00                                                                                                    |           | 210000023   | Lähettämätön | Paperilasku   | KUKKANEN KANERVA | 2100000238   | 21.4.2021 | 5.5.2021  | 5,00       | 5,00                    | ß               |
| ☑         210000024         Lähettämätön         Paperilasku         TINI TAAVI         2100000241         21.4.2021         5.5.2021         5.00         5.00                                                                                                    |           | 210000024   | Lähettämätön | Paperilasku   | TIIVI TAAVI      | 2100000241   | 21.4.2021 | 5.5.2021  | 5,00       | 5.00                    | ß               |

Esim: Jos 300 laskutettavaa niin ohjelma tekee 3 Zip-tiedostoa.

### Kohta 2.8 Viitenumerolistan tulostus

Viitenumerolistaa varten palataan takaisin edelliselle sivulle klikkaamalla Takaisin - painiketta.

| elaa takaisin                                 | KILTA-LASKUTUS                                        |                        |  |
|-----------------------------------------------|-------------------------------------------------------|------------------------|--|
| <b>W</b> ntireskontra                         | LASKUTUS / TULOSTAN                                   | ITSE                   |  |
| Suoritukset                                   | Takaisin Lähetetty 1 kpl laskuja, joiden y            | yhteissumma on 5,00 €. |  |
| easkutuksen<br>Nijaustiedot<br>(i)<br>Tietoja | <b>EXCEL</b><br>Laskuja yhteensä 1 kpl.<br>Avaa Excel | PDF<br>Lataa pdf       |  |

| a) Laskun tila on nyt avc | in. |
|---------------------------|-----|
|---------------------------|-----|

| LASKUJEN HAKU                                                                              |                                                         |                                                              |                                                 |                         |                            |                      |                     |                                                                                   |                |                        |
|--------------------------------------------------------------------------------------------|---------------------------------------------------------|--------------------------------------------------------------|-------------------------------------------------|-------------------------|----------------------------|----------------------|---------------------|-----------------------------------------------------------------------------------|----------------|------------------------|
|                                                                                            | JEHDOT                                                  |                                                              |                                                 |                         |                            |                      |                     |                                                                                   |                |                        |
| Laskupäivä välillä:                                                                        |                                                         |                                                              | Asiakkaan nimi:                                 |                         |                            | Asiakasnumero:       |                     | Laskun viitenumero:                                                               |                | Laskun tila            |
|                                                                                            | <b>ė</b> .                                              | Ē                                                            |                                                 |                         |                            |                      |                     |                                                                                   |                | 1 valinta              |
|                                                                                            |                                                         |                                                              |                                                 |                         |                            |                      |                     |                                                                                   |                |                        |
|                                                                                            |                                                         |                                                              |                                                 |                         |                            |                      |                     |                                                                                   |                | Avoin                  |
| TARKENNETTU I                                                                              | HAKU                                                    |                                                              |                                                 |                         |                            |                      |                     |                                                                                   |                | Erääntynyt             |
|                                                                                            |                                                         |                                                              |                                                 |                         |                            |                      |                     |                                                                                   |                | Maksumuistutus         |
| Laskunumero välillä:                                                                       |                                                         |                                                              |                                                 | Eräpäivä välillä:       |                            |                      |                     | Asiakastunniste:                                                                  |                | Hyväksytty             |
|                                                                                            |                                                         | -                                                            |                                                 |                         | ė                          | •                    | <b></b>             |                                                                                   |                | Hyvitetty              |
| Laskun laji                                                                                |                                                         |                                                              |                                                 | Muistutuksen eräpäivä v | älillä:                    |                      |                     | Kustannuspaikka:                                                                  |                | Luottotappio / Mitätöi |
| Valitse                                                                                    |                                                         |                                                              | •                                               |                         | Ē                          |                      | Ë                   |                                                                                   |                | Hyvityslasku           |
| Laclaus traceri                                                                            |                                                         |                                                              |                                                 | Lackun summa välillä-   |                            |                      |                     |                                                                                   |                | -                      |
| Valiteo                                                                                    |                                                         |                                                              |                                                 | Laskun summa vanila:    | £                          |                      | £                   |                                                                                   |                |                        |
| vanuse                                                                                     |                                                         |                                                              | ·                                               |                         | ¢                          | -                    | e                   |                                                                                   |                |                        |
| Laskut, joihin tu                                                                          | Illut osasuoritus                                       |                                                              |                                                 | Avoin summa välillä:    |                            |                      |                     |                                                                                   |                |                        |
| Laskut, joissa jy                                                                          | vittämättömiä suoritu<br>viistutusesto                  | uksia                                                        |                                                 |                         | €                          | •                    | €                   |                                                                                   |                |                        |
| Laskut, joihin or                                                                          | n kohdistettu liikasuo                                  | rituksia                                                     |                                                 |                         |                            |                      |                     |                                                                                   |                |                        |
| ae las                                                                                     | kut.                                                    |                                                              |                                                 |                         |                            |                      |                     |                                                                                   |                |                        |
| ae las                                                                                     | <b>kut.</b><br>vaketta hiiren oikealla j                | painikkeella ja valitsemalla                                 | 'Tallenna kohde nimel                           | 18".                    |                            |                      |                     | Toiminaot: Tee                                                                    | Excel-tiedosto | ✓ Valitse              |
| ae las<br>osto klikkaamalla kuv<br>(1 kpl.)                                                | kut.                                                    | palnikkeella ja valitsemalla                                 | Tailenna kohde nimel                            | la".                    |                            |                      |                     | Toiminot: Tee                                                                     | Excel-tiedosto | Valtse                 |
| ae las                                                                                     | kut.<br>vaketta hiiren oikealla ,<br>Laskun tila        | painikkeella ja valitsemalla<br>Laskun tyyppi                | Tallenna kohde nimel<br>Asiakas                 | la".                    | Laskun viite               | Laskupym             | trápim              | Toiminot: Tee<br>Summa Mon                                                        | Excel-tiedosto | Valitse<br>Lasku (Pdf) |
| ae las<br>osto klikkaamalla kuv<br>(1 kpl.)<br>Laskunumero<br>21000002                     | kut.<br>vaketta hiiren oikealla<br>Laskun tila<br>Avoin | painikkeella ja valitsemalla<br>Laskun tyyppi<br>Paperilasku | Tailenna kohde nimel<br>Asiakas<br>MEIKÄLÄINEN  | la".<br>MAIJA           | Laskun viite<br>2100000021 | Laskupvm<br>5.3.2021 | есёрнт<br>19.3.2021 | Toiminot: Tee<br>Summa Moin<br>5.00 5.00                                          | Excel-tiedosto | Valitse<br>Lasku (Pdf) |
| ae las<br>osto klikkaamalla kuu<br>(1 kpl.)<br>1askuuumero<br>21000002<br>Yhteensä 5,00 €. | kut.<br>vaketta hiiren oikealla<br>Laskun tila<br>Avoin | painikkeella ja valitsemalla<br>Laskun tyyppi<br>Paperilasku | "Tallenna kohde nimel<br>Asiakas<br>MEIKÄLÄINEN | la".<br>Maija           | Laskun viite<br>210000021  | Laskupvm<br>5.3.2021 | erapum<br>19.3.2021 | Toiminot:         Tee           Summa         Avoin 1           5:00         5:00 | Excel-tiedosto | Valitse<br>Lasku (Pdf) |

Poistu laskutuksesta takaisin Eljakseen.

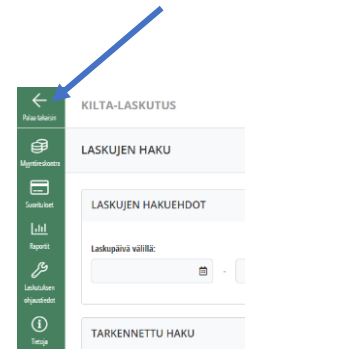